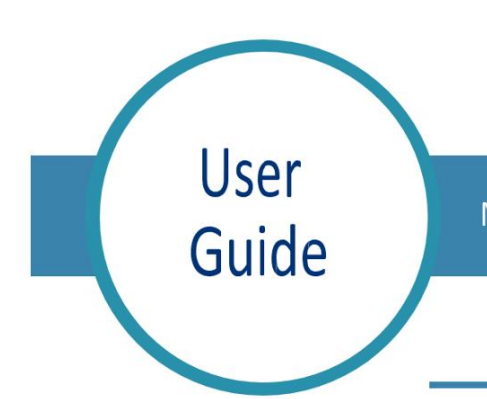

## Med Access: Completing the Aftercare Sheet

Sadie Sunday 13-Oct-1978 (43) F E COVID-19 Immunization

10:25

## **Completing the Aftercare Sheet**

- To complete the Aftercare Sheet, click on the icon to open the Aftercare sheet task window.
- 2. The 'After Care Sheet' will open, complete the required information at the top of the form. If printing the form, select the printer icon at the top of the page and print form. Click save to close the window and return to the daysheet.

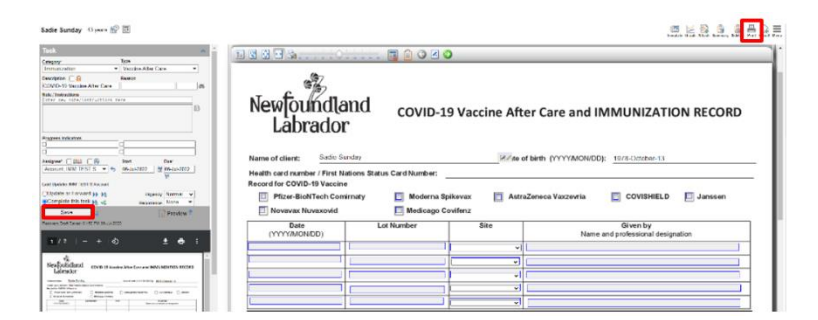

Centre for

**Health Information** 

E.Bonavista Lions Club-ROOM Bonivista Lion's Club

August 2022